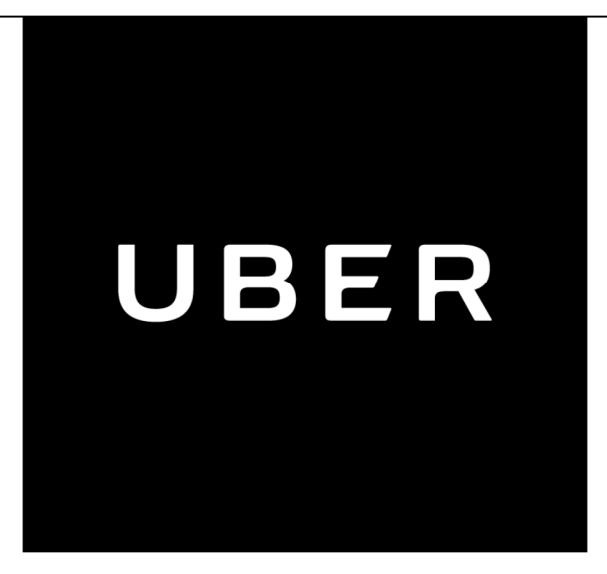

## **Uber Cafeteria & Control Room** Crestron Touch Panel Operations Manual

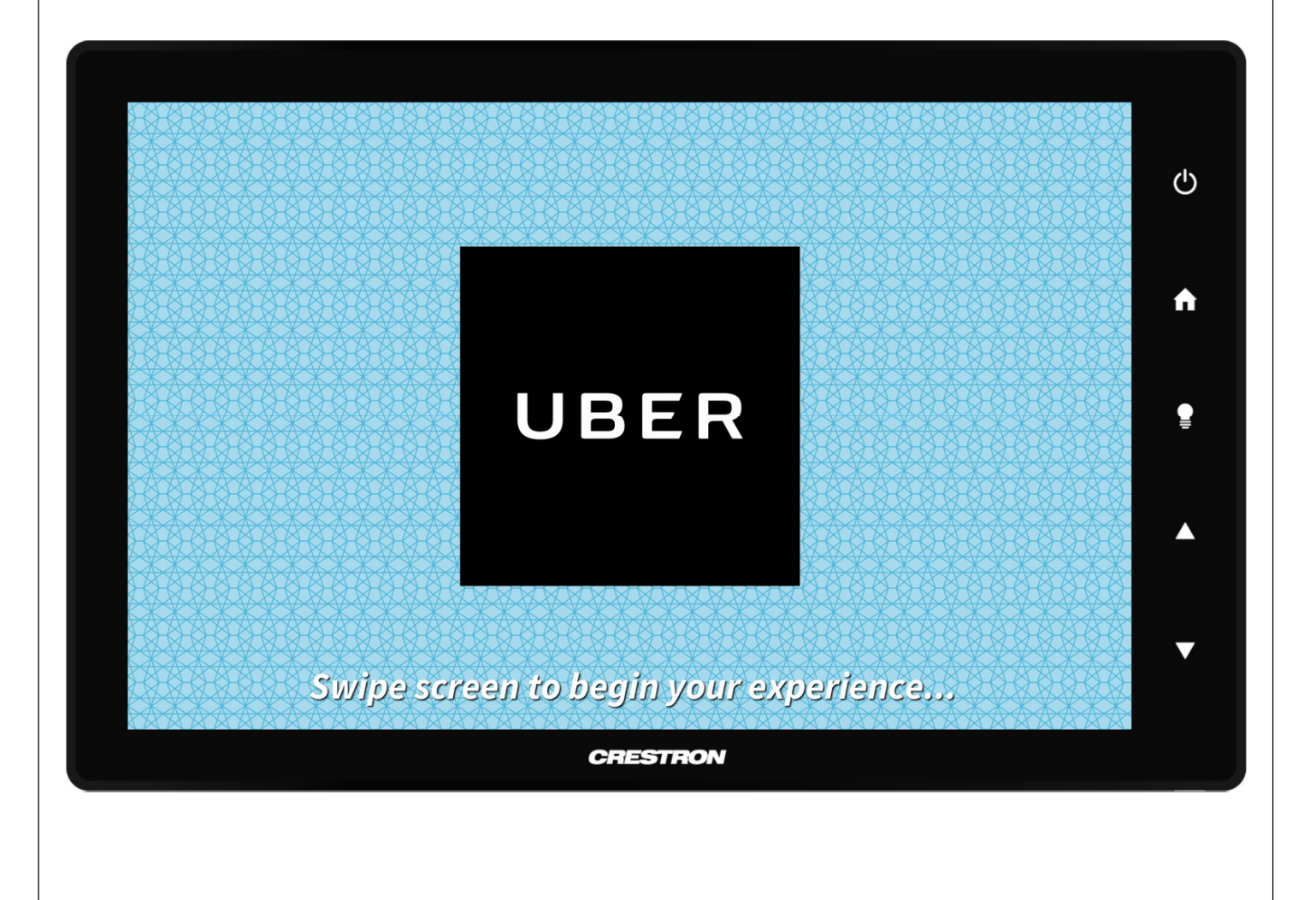

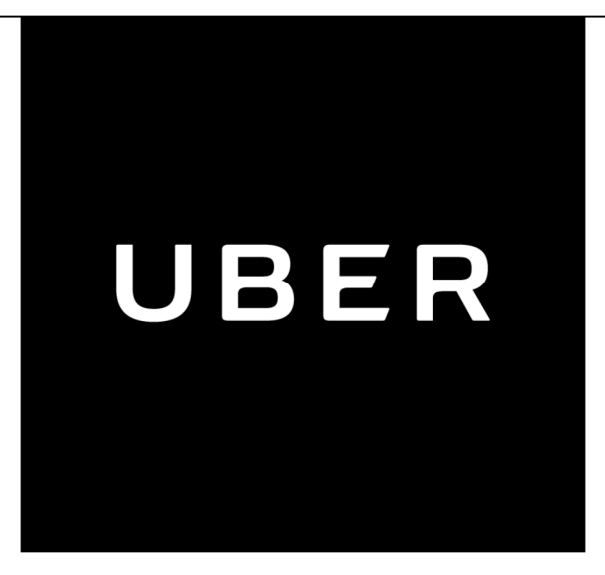

## **Uber Cafeteria & Control Room** Crestron Touch Panel Operations Manual

#### **Table of Contents**

| System Overview        | 1 |
|------------------------|---|
| Home Page              | 2 |
| Please WaitStart Up    | 3 |
| Cafeteria—Main Page    | 4 |
| Please WaitShutdown    | 5 |
| Control Room—Main Page | 6 |
| Audio Control          | 7 |
| Please WaitShutdown    | 8 |
| Contact Information    | 9 |

### **System Overview**

# The Crestron touch panel provides full control of your Audiovisual (AV) equipment with just the touch of a finger.

#### Introduction:

The Audiovisual System is an integrated collection of controlled audio and video technology. This manual provides a page-by-page description of your Crestron touch panel and reviews in detail how it may be used to control your AV equipment.

**Warning:** The touch panel is a sensitive instrument and requires only a light touch to operate. Treating your touch panel with care will help keep it in good working condition.

Keep the surface of the touch panel free of dirt, dust or other materials that could degrade optical properties. Long-term contact with abrasive materials can scratch the surface, which may detrimentally affect image quality.

For best cleaning results use a clean, damp, non-abrasive cloth with any commercially available non-ammonia glass cleaner. Bezels may not provide a

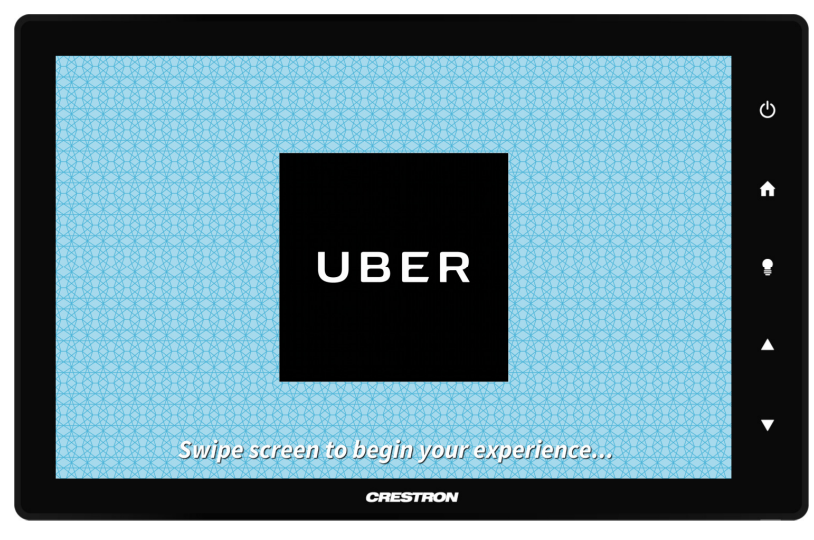

complete watertight seal. Therefore, apply cleaning solution to the cloth rather than the surface of the touch panel. Wipe touch panel clean and avoid getting moisture beneath the bezels.

## **Home Page**

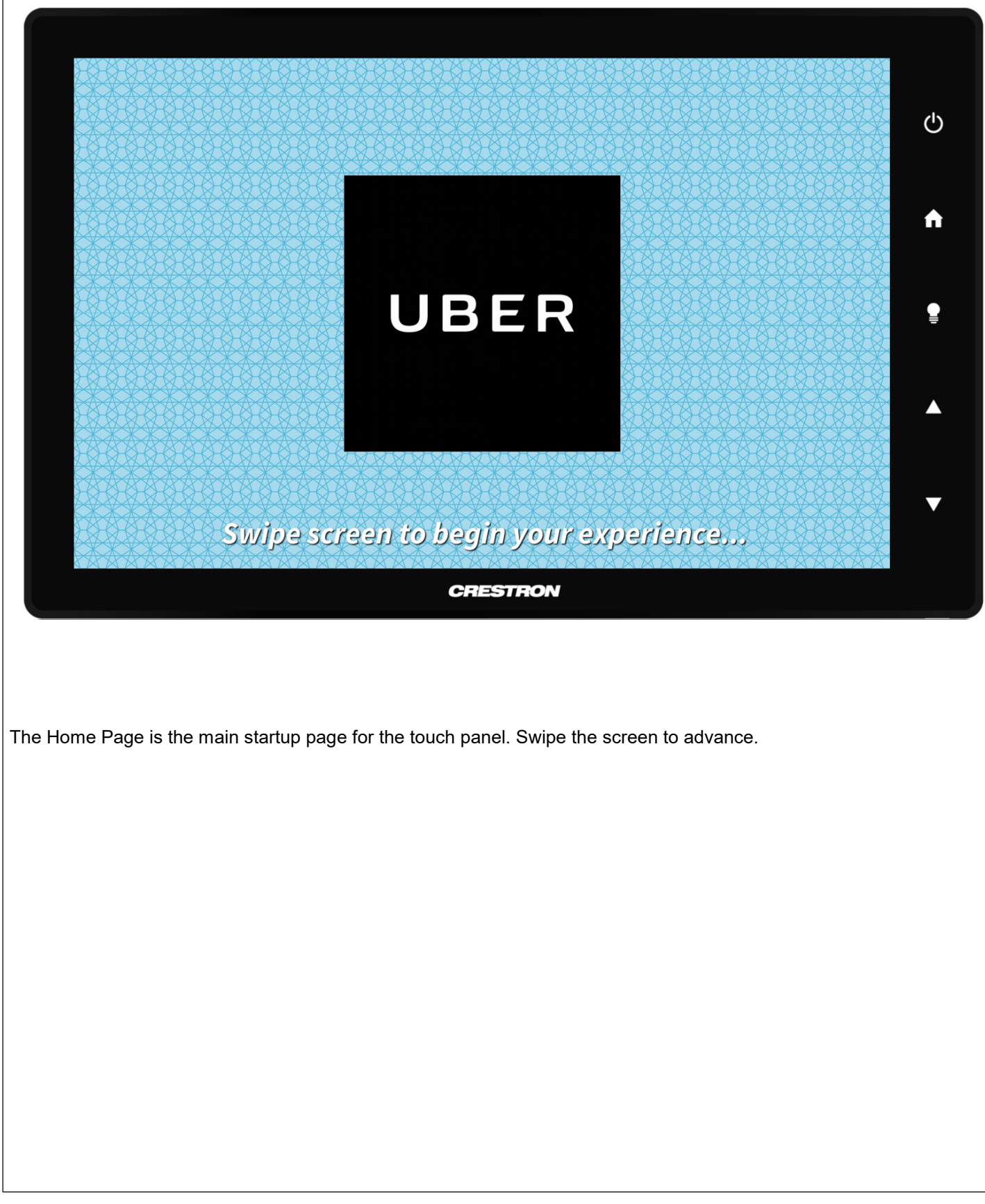

## Please Wait...Start Up

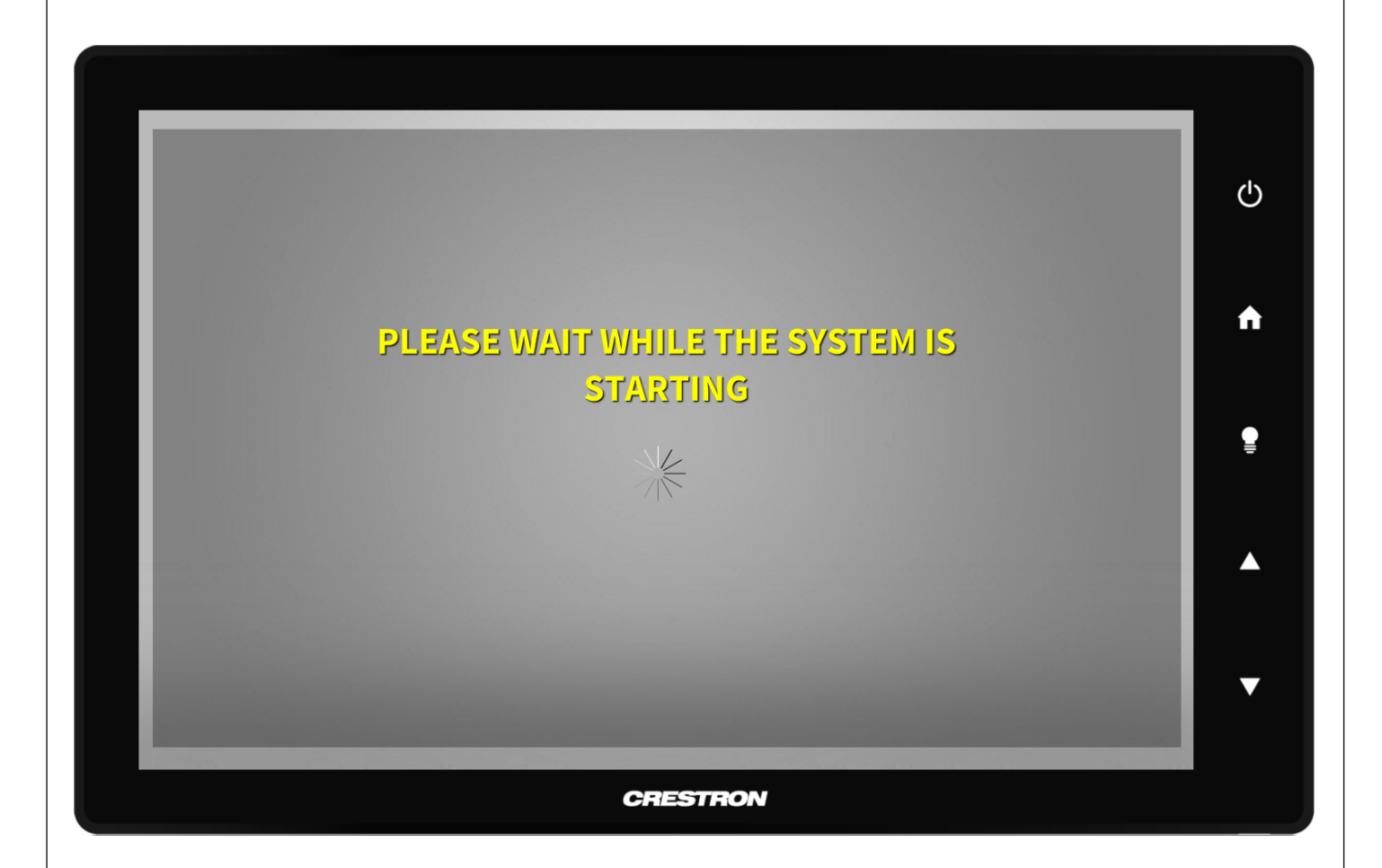

The above page will be displayed as the system is initializing and loading content. The spinning gauge indicates the progression.

## **Cafeteria - Main Page**

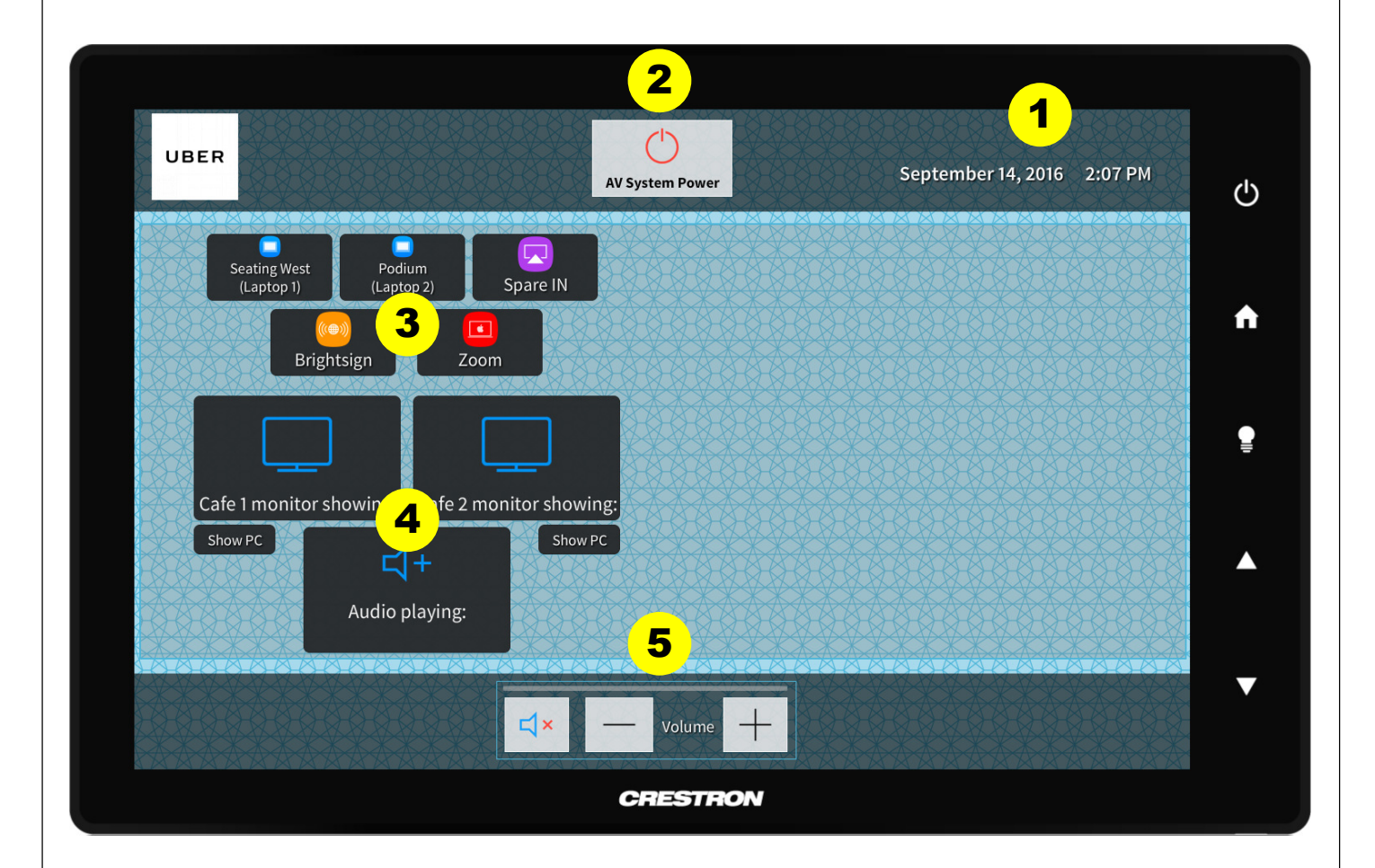

From the Cafeteria the above Main Page provides the following information and controls:

- 1. Time and Date—This field displays the current time and date retrieved from the control system processor. Refer to the Crestron touch panel user manual for information pertaining to time and date settings and modification.
- 2. AV System Power— Can be selected at anytime to shutdown the touch panel.
- 3. Source Selection—Select a source: [Seating West (Laptop 1), Podium (Laptop 2), Spare IN, Brightsign or Zoom] that you would like to route.
- 4. Destination Selection—After selecting a source, select a monitor or destination to send the content. Choose from: Café 1 monitor, Café 2 monitor or Audio.
- 5. Volume—The volume can be controlled at anytime at the bottom of the touch panel.

### **Please Wait...Shut Down**

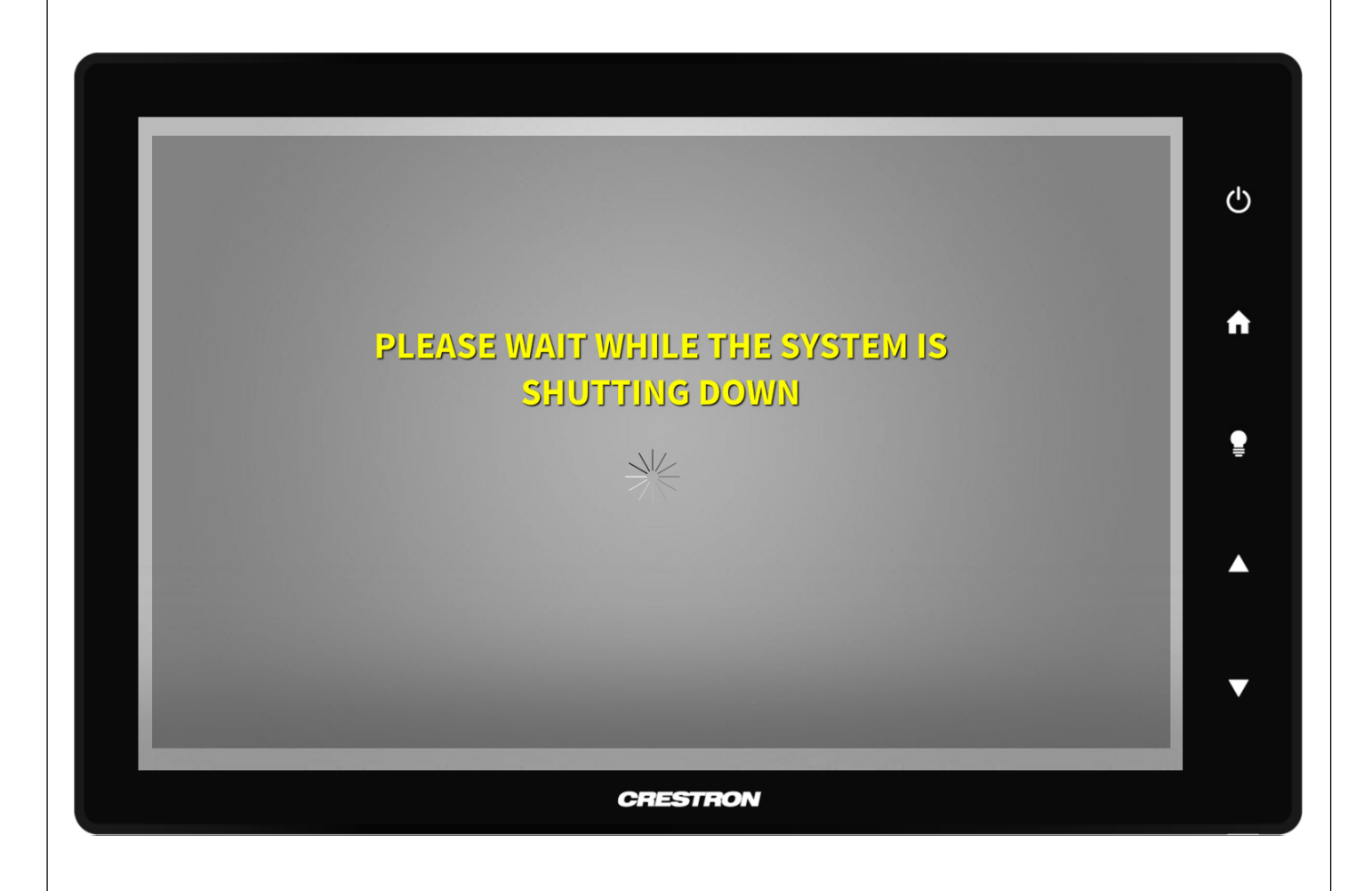

Once the Power button is selected from any page, the above page will be displayed as the system is shutting down. The spinning gauge indicates the progression.

### **Control Room - Main Page**

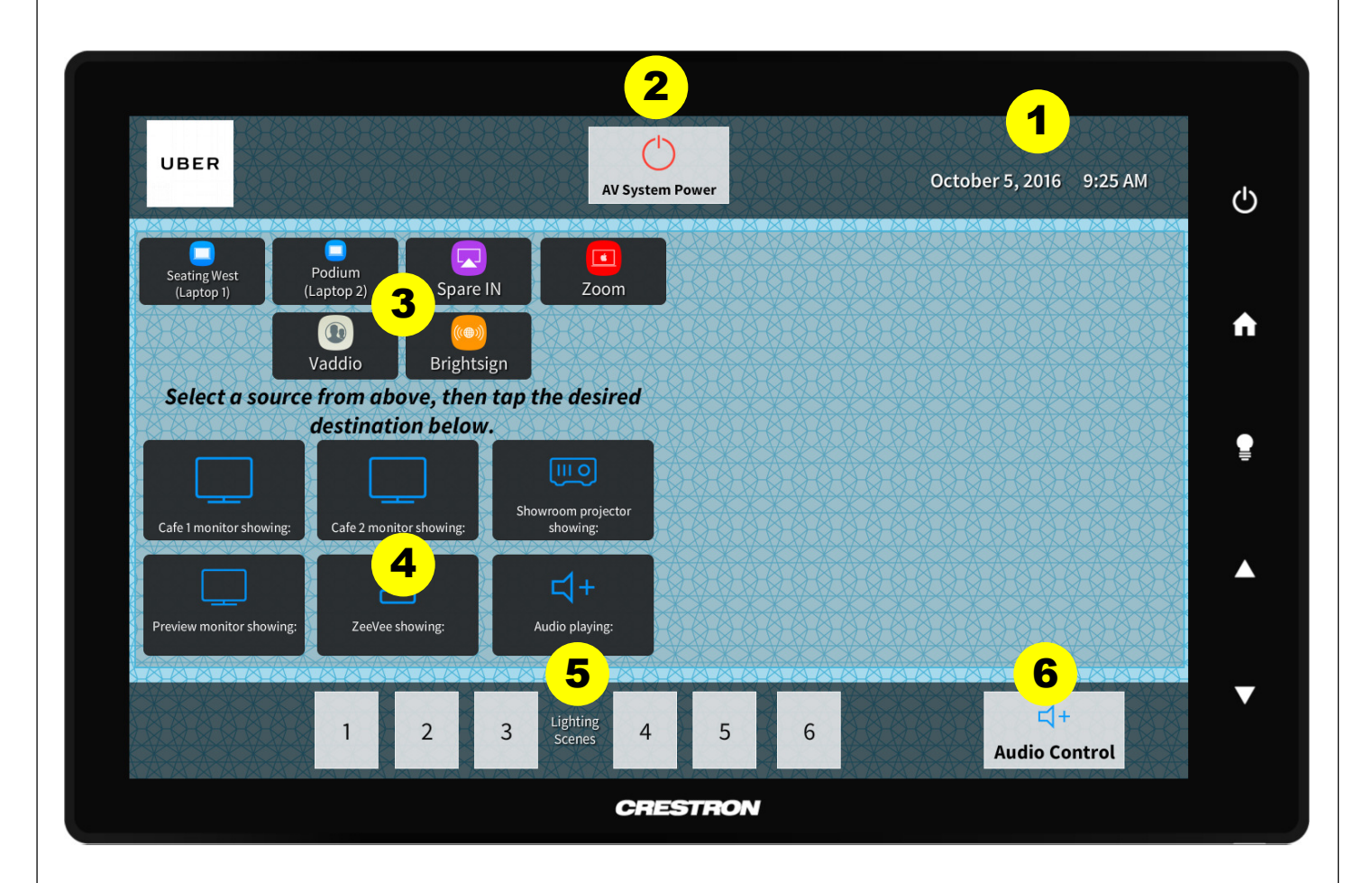

From the Control Room the above Main Page provides the following information and controls:

- 1. Time and Date—This field displays the current time and date retrieved from the control system processor. Refer to the Crestron touch panel user manual for information pertaining to time and date settings and modification.
- 2. AV System Power— Can be selected at anytime to shutdown the touch panel.
- 3. Source Selection—Select a source: [Seating West (Laptop 1), Podium (Laptop 2), Spare IN, Brightsign or Zoom] that you would like to route.
- 4. Destination Selection—After selecting a source, select a monitor or destination to send the content. Choose from: Café 1 monitor, Café 2 monitor, Showroom projector, Preview monitor, ZeeVee or Audio.
- 5. Lighting Scenes—Six lighting scenes have been programmed. Make a selection from presets 1-6.
- 6. Audio Control-Select to view various microphone and volume controls.

## **Control Room - Audio Control**

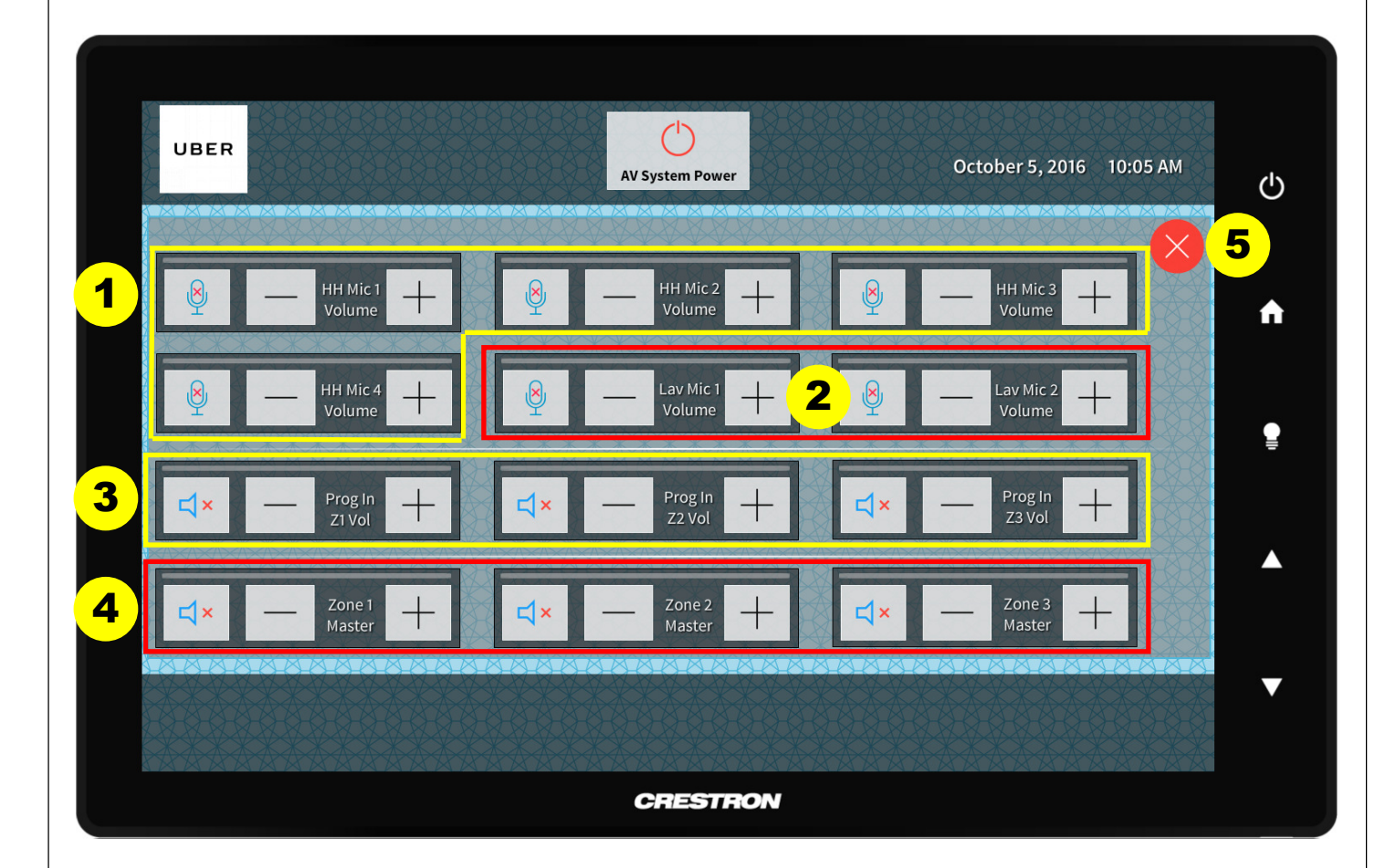

From the Audio Control Page, above, the following options are available:

- 1. HH Mic 1 4 Volumes—Handheld microphone volumes.
- 2. Lav Mic 1 4 Volumes—Lavalier microphone volumes.
- 3. Prog In Z1 Z3 Volumes—Program volumes for Zone 1 Zone 3 controls volume for the selected sources.
- 4. Zone 1 3 Volumes—Zone 1 and 2 are in the Cafeteria and Zone 3 is in the showroom.
- 5. Red X—select to close out of this page and return to the main page.

### **Please Wait...Shut Down**

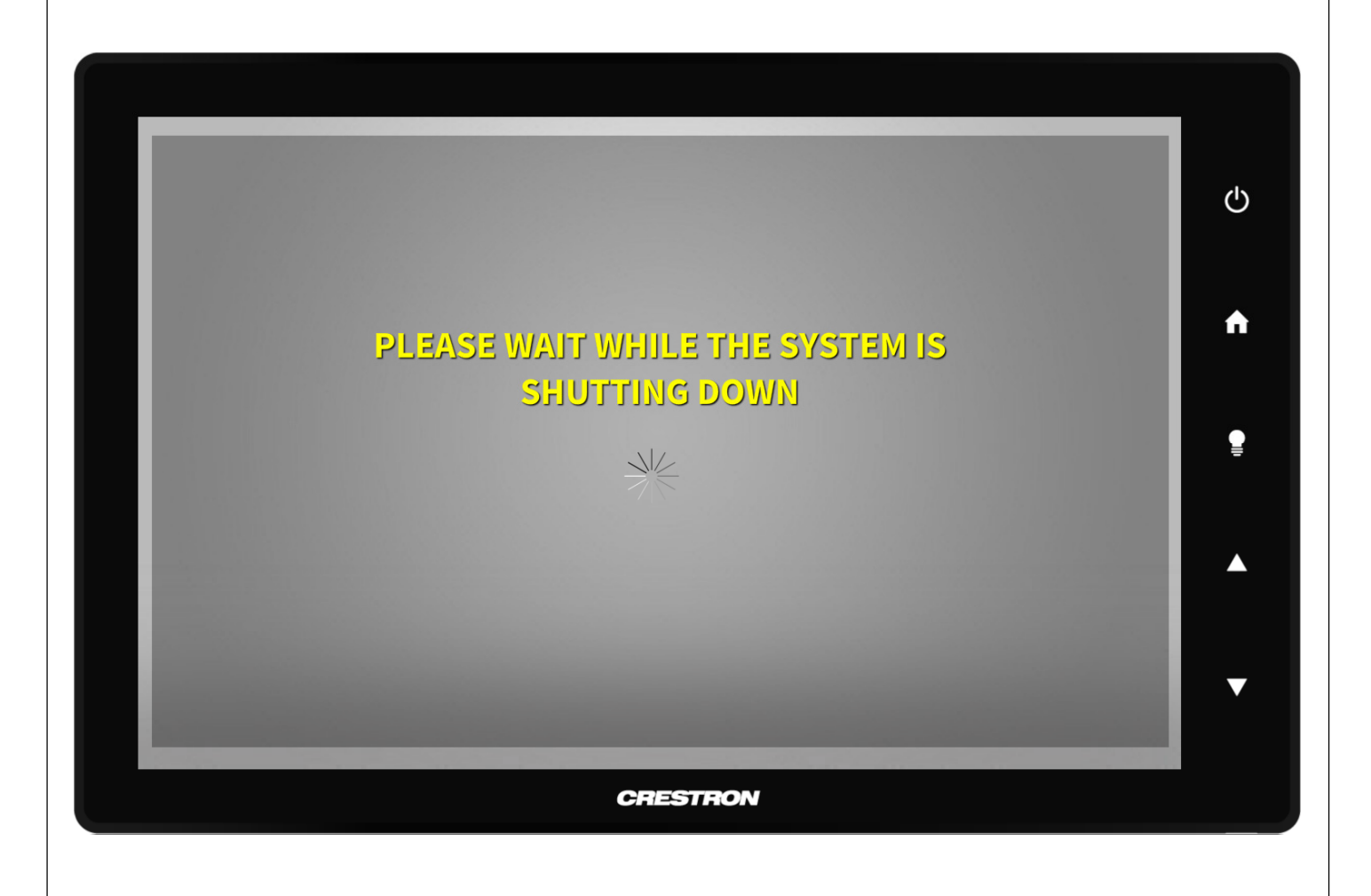

Once the Power button is selected from any page, the above page will be displayed as the system is shutting down. The spinning gauge indicates the progression.

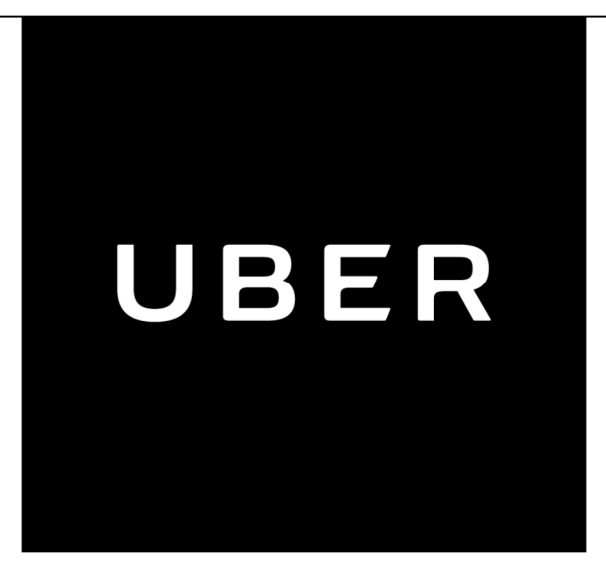

## **Uber Cafeteria & Control Room** Crestron Touch Panel Operations Manual

For questions about this system please contact:

Information Technologies Services 631 Idlewood Ave Carnegie, PA 15106 412-429-1701 Office Info@itscorp.net

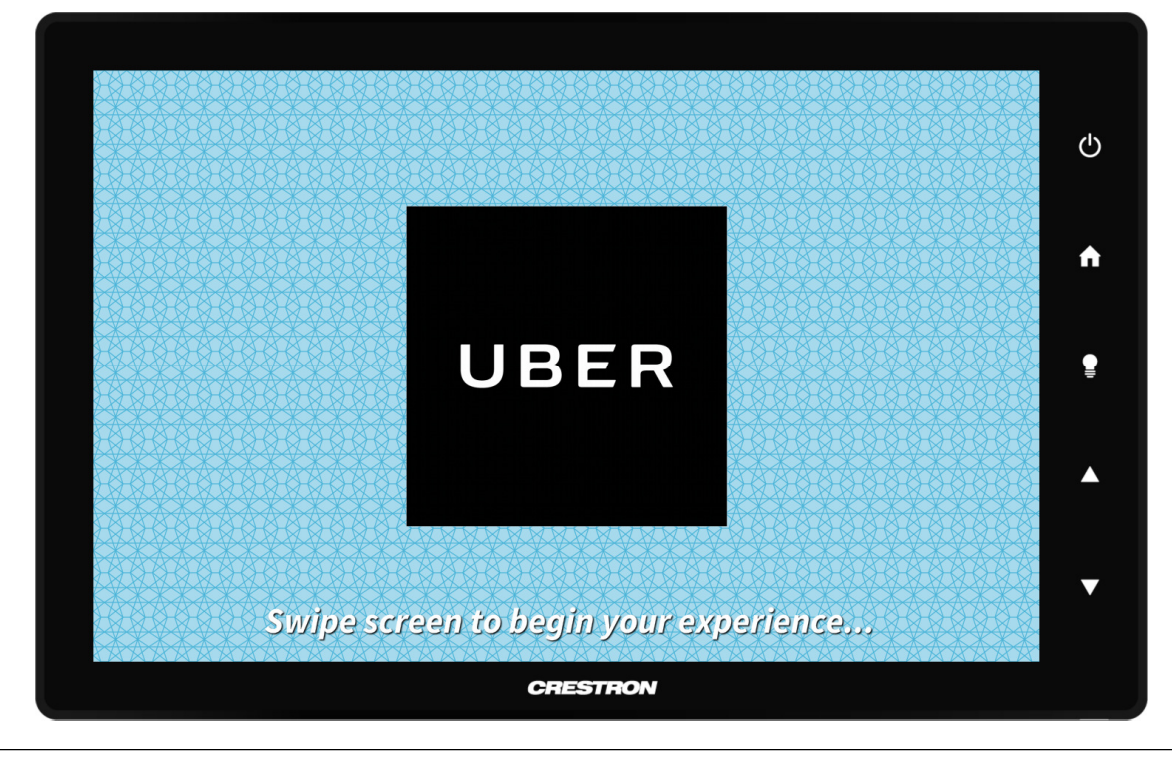

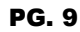

**Crestron Touch Panel Operations Manual (Uber Cafeteria & Control Room)**